## Orientações para inscrição no Edital 11/2019

Para acessar o Edital, clique no link abaixo:

http://www.procultura.rs.gov.br/index.php?menu=dccinf

APÓS LER O EDITAL 11/2019, siga as orientações para inscrição do Edital, em suas duas fases:

1ª Fase - Cadastro ou atualização como produtor cultural:

- Acessar o Site: <u>http://www.procultura.rs.gov.br/index.php</u>
- Preencher onde diz "Acesso de Proponente", com nº do Cadastro Estadual de Produtor Cultural (CEPC) ou e-mail e senha (para atualizar cadastro, caso tenha perdido ou não saiba a senha, entrar em contato para solicitar uma nova senha através do e-mail: <u>cadastro@sedac.rs.gov.br</u>).
- Se o Município não for cadastrado, na página principal onde diz "Produtores", acessar: novo cadastro, prefeitura.

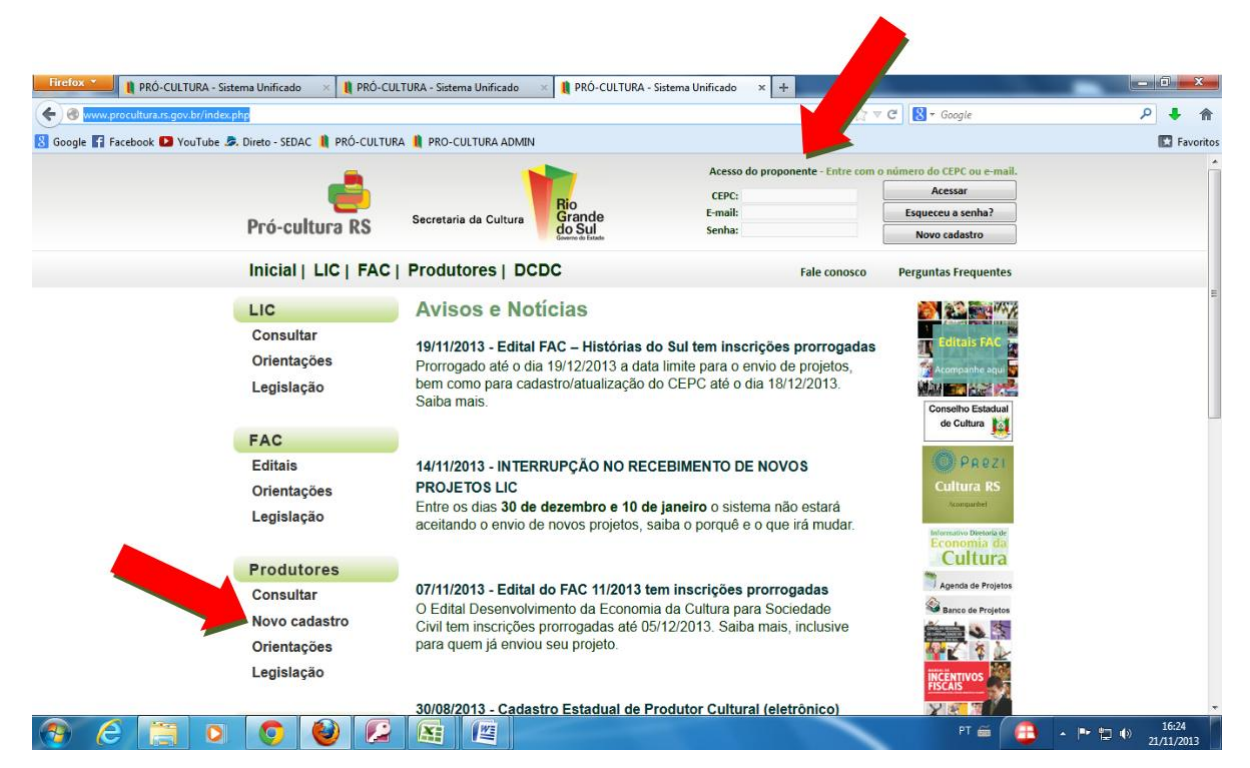

Após, atualização do cadastro e/ou cadastrado deverá acessar com a senha ou e-mail:

 Anexar na aba [Meus documentos] os documentos solicitados, no formato PDF. Enviá-los e aguardar a aprovação.

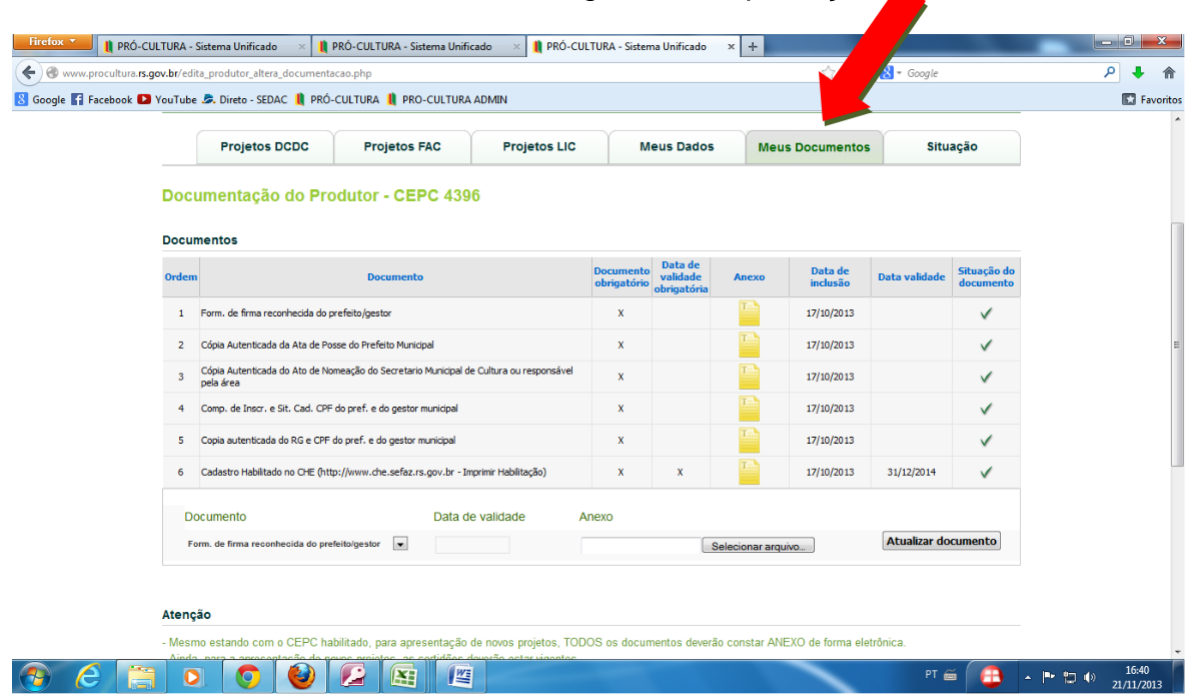

Nota: Somente após aprovação da documentação será possível a inserção do projeto.

## IMPORTANTE

Anexar na aba [Meus documentos] os seguintes documentos:

 Cópia autenticada do formulário de firma reconhecida do prefeito/gestor, para acessar: clicar em "situação", "Impressão do Formulário padrão do CEPC", "clique aqui" e "imprimir".

- Cópia Autenticada da Ata de Posse do Prefeito Municipal
- Cópia Autenticada do Ato de Nomeação do Secretario Municipal de Cultura ou responsável pela área
- Comp. de Inscr. e Sit. Cad. CPF do pref. e do gestor municipal
- Copia autenticada do RG e CPF do pref. e do gestor municipal

Nota: seu cadastro ficará aguardando a análise e liberação da SEDAC.

2º fase - Inserção do projeto:

• Preencher os anexos solicitados pelo edital e salvá-lo no formato PDF;

• Para anexar os arquivos, acessar: na aba [projetos DC], enviar novo projeto, selecionar edital;

| Firefox T PRÓ-CULTURA - Sistema Unifica                          | ado 🛛 🗶 関 PRÓ-CULTURA - Sistema Unit                                                                                                    | icado 🛛 👔 PRÓ-CULTURA | - Sistema Unificado 🛛 🗙 | +                    | _                          |         |                    | ٢     |
|------------------------------------------------------------------|----------------------------------------------------------------------------------------------------|-----------------------|-------------------------|----------------------|----------------------------|---------|--------------------|-------|
| ( Swww.procultura.rs.gov.br/edita_produtor_fac                   | ର ⊽ ୯ 🚷                                                                                                    | ≠ Google              | م                       | +                    | 俞                          |         |                    |       |
| 🗴 Google 🛐 Facebook 陷 YouTube 🏂 Direto - SE                      | EDAC 빈 PRÓ-CULTURA 빈 PRO-CULTUR                                                                                                    | A ADMIN               |                         |                      |                            |         | 🔛 Favo             | ritos |
| Pró-cultura RS Secretaria da Cultura RG<br>Secretaria da Cultura |                                                                                                    |                       |                         | Meu cadastro   Olá P | REFEITURA - TESTE   (Sair) |         |                    |       |
| Inicial                                                          | LIC   FAC   Produtores   [                                                                                                    | DCDC                  |                         |                      |                            |         |                    |       |
| Produtor                                                         |                                                                                                    |                       |                         |                      |                            |         |                    |       |
| Projet                                                           | tos DCDC Projetos FAC                                                                                                    | Projetos LIC          | Meus Dados              | Meus Documentos      | Situação                   |         |                    |       |
|                                                                  |                                                                                                    |                       |                         | Enviar novo pro      | jeto                       |         |                    |       |
| Projetos Cad                                                     | dastrados                                                                                                    |                       |                         |                      |                            |         |                    |       |
| Situação dos pro                                                 | ojetos                                                                                                    |                       |                         |                      |                            |         |                    |       |
| Projeto                                                          | Projeto                                                                                                    |                       | Edital                  |                      | Situação atual             |         |                    |       |
|                                                                  |                                                                                                    |                       |                         |                      |                            |         |                    |       |
|                                                                  | PRÓ-CULTURA RS<br>Diretoria de Economia da Cultura / Secretaria de Estado da Cultura do Rio Grande do Sul                                                                                                    |                       |                         |                      |                            |         |                    |       |
|                                                                  | Centro Administrativo do Estado: Av. Borges de Medeiros 1501, 19º andar - CEP 90119-900 - PORTO ALEGRE - RS<br>Telefone: (51) 3288.7523 - Atendimento secunda a sexta -fera, das 11h às 12h e das 15h às 17h. |                       |                         |                      |                            |         |                    |       |
|                                                                  |                                                                                                    | PROCERGS              | 2013                    |                      |                            |         |                    |       |
| 3 6 📋 0 🧿                                                        |                                                                                                    |                       |                         |                      | PT 🗃 🔁 🔺                   | P 🔁 🕪 2 | 17:05<br>1/11/2013 |       |

• Anexar os documentos solicitados (anexos I, II e outros);

## **OUTRAS INFORMAÇÕES:**

- <u>Responsável legal é o Prefeito</u>
- IMPORTANTE: Qualquer dúvida ligar para (51) 3288 7536.
- SOMENTE após analisados e aprovados os documentos solicitados é que poderá ser inserido o projeto propriamente dito.
- É OBRIGATÓRIO enviar fotos internas e externas da biblioteca. Sendo que **uma das fotos tem que constar o nome** da biblioteca;
- NÃO é necessário anexar A MINUTA DO convênio.